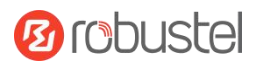

# R1511

# **Hardware Manual**

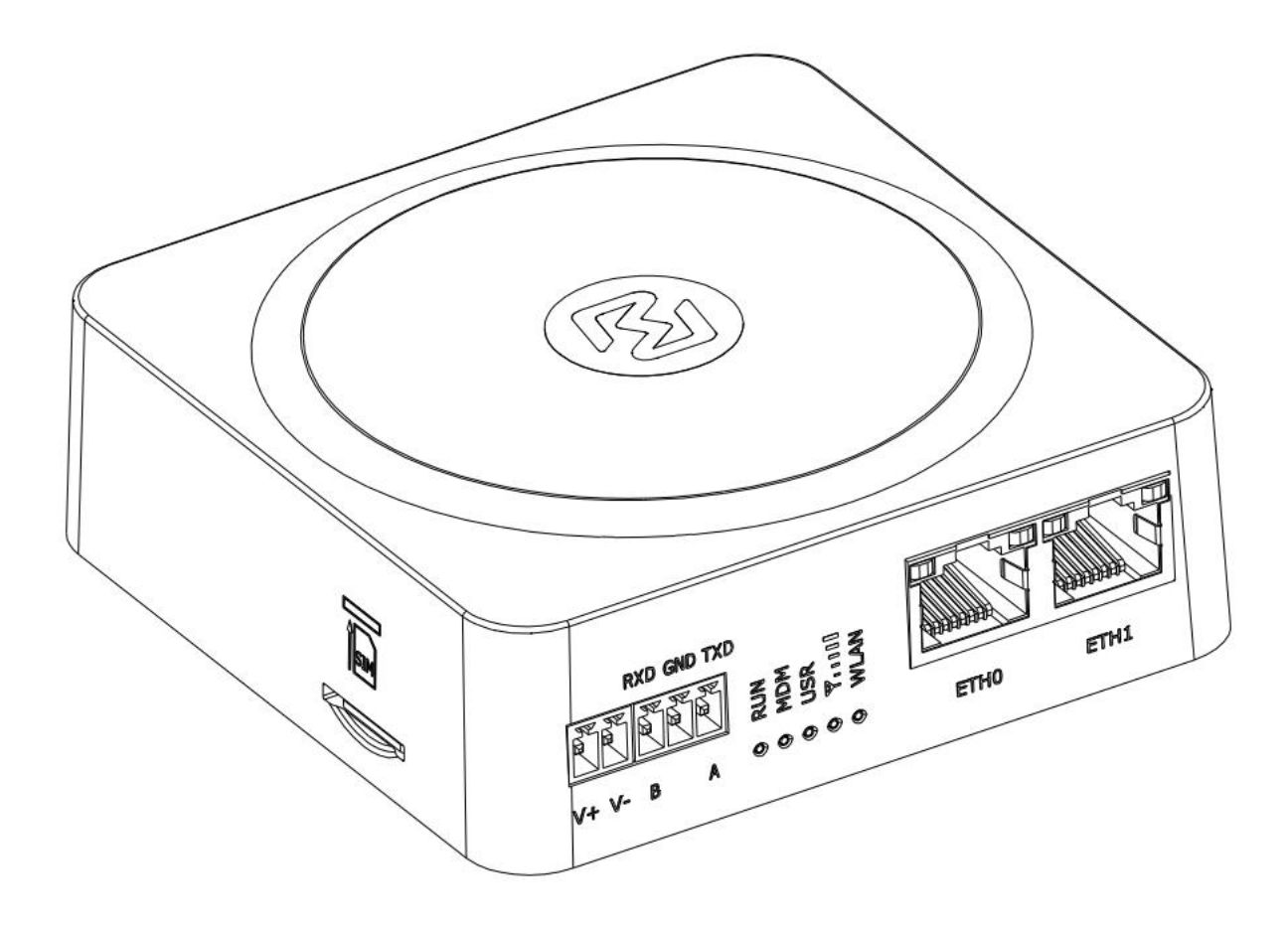

Version: 1.0.0

Date: July 6, 2022

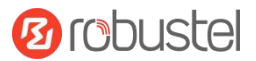

## **Regulatory and Type Approval Information**

Table 1: Directives

| 2011/65/EU | The European RoHS2.0 2011/65/EU Directive was issued by the European parliament<br>and the European Council on 1 July 2011 on the restriction of the use of certain<br>Hazardous substances in electrical and electronic equipment. |
|------------|----------------------------------------------------------------------------------------------------|
|            | On June 4, 2015, the Official Journal of the European Union published the RoHS2.0 Amendment Directive (EU)                                                                                                    |
|            | In 2015/863, four phthalates (DEHP, BBP, DBP, DIBP) were officially included in the list of restricted substances in Appendix II of RoHS 2.0 (2011/65/EU).                                                                          |
|            | From July 22, 2019, all electronic and electrical products exported to Europe (except medical and monitoring equipment) must meet this restriction; from July 22, 2021, medical equipment and                                       |
|            | monitoring equipment will also be included in the scope of control.                                                                                                    |
| 2012/19/EU | The European WEEE 2012/19/EU Directive was issued by the European parliament<br>and the European Council on 24 July 2012 on waste electrical and electronic equipment.                                                              |
| 2013/56/EU | The European 2013/56/EU Directive is a battery Directive which published in the EU official gazette on 10 December 2013. The button battery used in this product conforms to the standard of 2013/56/EU directive.                  |

Table 2: Toxic or Hazardous Substances or Elements with Defined Concentration Limits

| Name of   | Hazardo | us Substa | inces |          |       |        |        |       |       |        |
|-----------|---------|-----------|-------|----------|-------|--------|--------|-------|-------|--------|
| the Part  | (Pb)    | (Hg)      | (Cd)  | (Cr(VI)) | (PBB) | (PBDE) | (DEHP) | (BBP) | (DBP) | (DIBP) |
| Metal     | 0       | 0         | 0     | 0        | _     | _      | _      | _     | _     | _      |
| parts     | •       | -         | •     | •        |       |        |        |       |       |        |
| Circuit   | 0       |           |       | 0        | 0     | 0      | 0      | 0     | 0     | 0      |
| modules   | 0       | 0         | 0     | 0        | 0     | 0      | 0      | 0     | 0     | 0      |
| Cables    |         |           |       |          |       |        |        |       |       |        |
| and cable | 0       | 0         | 0     | 0        | 0     | 0      | 0      | 0     | 0     | 0      |
| assemblie | Ũ       |           | Ū     | Ŭ        |       | Ũ      | 0      | 0     | Ũ     | 0      |
| S         |         |           |       |          |       |        |        |       |       |        |
| Plastic   |         |           |       |          |       |        |        |       |       |        |
| and       | 0       |           |       |          |       |        | 0      | 0     | 0     | 0      |
| polymeric | 0       |           | 0     |          |       |        |        | 0     |       | 0      |
| parts     |         |           |       |          |       |        |        |       |       |        |

#### o:

Indicates that this toxic or hazardous substance contained in all of the homogeneous materials for this part is below the limit requirement in RoHS2.0.

Х:

-:

Indicates that this toxic or hazardous substance contained in at least one of the homogeneous materials for this part *might exceed* the limit requirement in RoHS2.0.

Indicates that it does not contain the toxic or hazardous substance.

#### **Radio Specifications**

| RF technologies     | 2G, 3G, 4G, Wi-Fi                                |
|---------------------|--------------------------------------------------|
|                     | 2G: GSM: B3/B8                                   |
| Cellular Frequency* | 3G: WCDMA: B1/B8                                 |
| Cellular Frequency* | 4G: LTE FDD: B1/B3/B7/B8/B20/B28A                |
|                     | LTE TDD: B38/B40/B41                             |
| Max RF power        | 33dBm±2dB@GSM, 24dBm+1/-3dB@WCDMA, 23±2dBdBm@LTE |

\* May vary on difference models.

#### Simplified EU Declaration of Conformity

We, Guangzhou Robustel Co., Ltd. are located at 501, Building #2, 63 Yongan Road, Huangpu District, Guangzhou, China, declare that this radio equipment complies with all applicable EU directives. The full text of the EU DoC is available at the following internet address:

www.robustel.com/certifications/

#### **FCC Declaration of Conformity**

This device complies with Part 15 of the FCC Rules. Operation is subject to the following two conditions:

(1) This device may not cause harmful interference.

(2) This device must accept any interference received, including interference that may cause undesired operation.

#### IC Declaration of Conformity

This device contains licence-exempt transmitter(s)/receiver(s) that comply with Innovation, Science and Economic Development Canada' s licence-exempt RSS(s). Operation is subject to the following two conditions:

(1)This device may not cause interference.

(2)This device must accept any interference, including interference that may cause undesired operation of the device.

L'émetteur/récepteur exempt de licence contenu dans le présent appareil est conforme aux CNR d'Innovation, Sciences et Développement économique Canada applicables aux appareils radio exempts de licence. L'exploitation est autorisée aux deux conditions suivantes :

(1) L' appareil ne doit pas produire de brouillage;

(2) L' appareil doit accepter tout brouillage radioélectrique subi, même si le brouillage est susceptible d' en compromettre le fonctionnement.

#### **Radio Frequency Exposure Statement for IC**

This device complies with IC exposure limits set forth for an uncontrolled environment. This device shall be installed and operated with minimum distance 20cm between the radiator & body.

Cet équipement est conforme aux limites d'exposition IC définies pour un environnement non contrôlé. Cet équipement doit être installé et utilisé avec une distance minimale de 20 cm entre le radiateur et la carrosserie.

#### Related download link

Find more product documents or tools at: www.robustel.com/en/documentations/

#### **Technical Support**

Tel: +86-20-82321505 Email: <u>support@robustel.com</u> Web: <u>www.robustel.com</u>

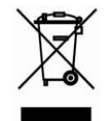

#### **Document History**

Updates between document versions are cumulative. Therefore, the latest document version contains all updates made to previous versions.

| Date         | Firmware Version | <b>Document Version</b> | Change Description |
|--------------|------------------|-------------------------|--------------------|
| July 6, 2022 | 5.0.0            | 1.0.0                   | Initial release.   |
|              |                  |                         |                    |
|              |                  |                         |                    |
|              |                  |                         |                    |
|              |                  |                         |                    |

#### Overview

Robustel R1511 industrial-grade cellular VPN wireless router supports GSM 2G network, WCDMA 3G network, LTE 4G network to provide high-speed wireless network bandwidth for devices through wireless connection.

#### **Package Checklist**

Before commencing installation ensure your package has the following components:

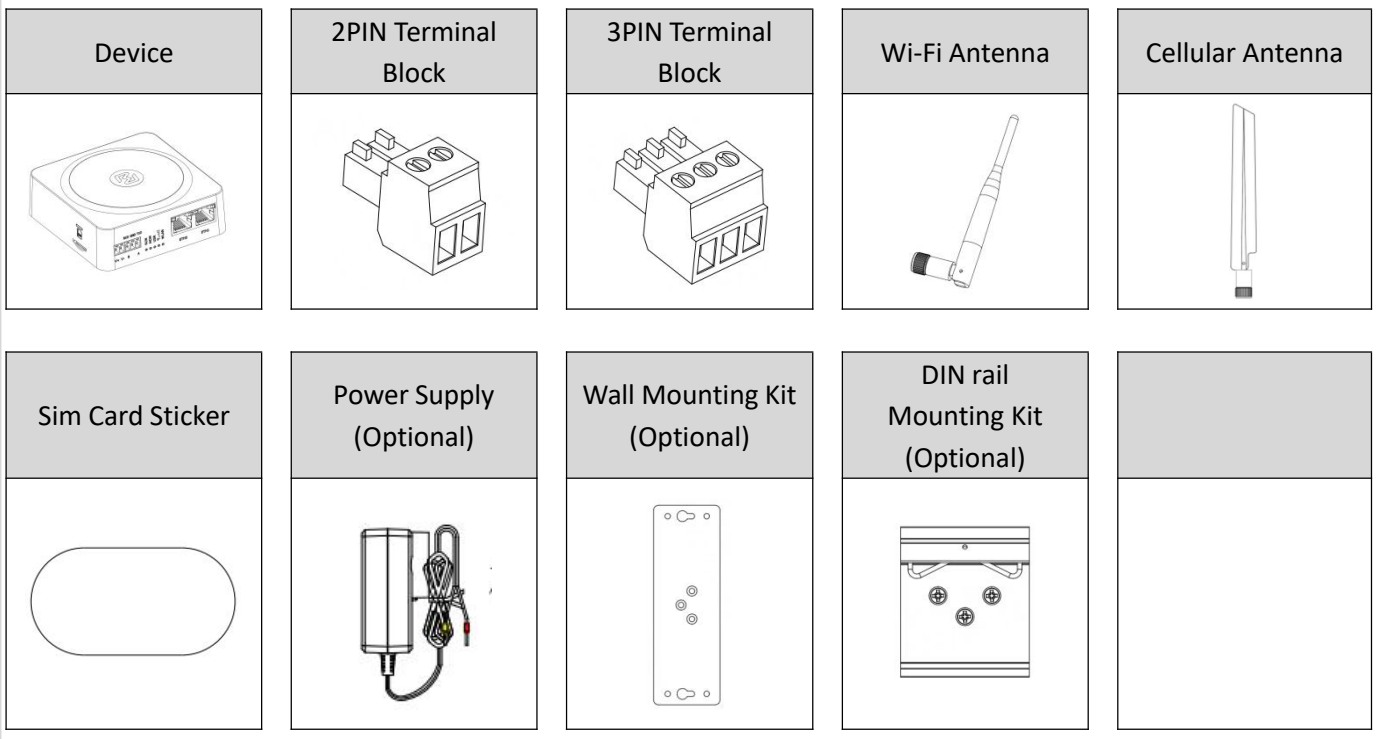

Note: the accessories could be different on specific order.

#### Panel Layout(May vary on difference models)

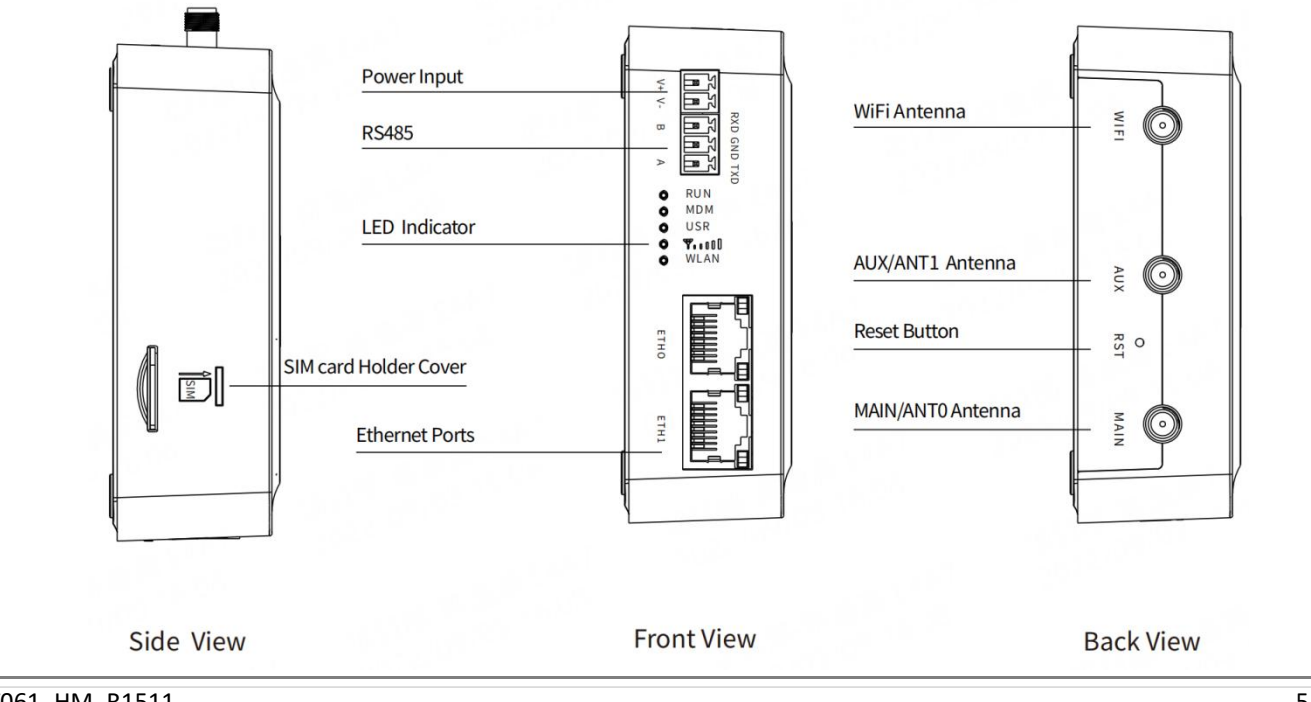

#### **Interface Descriptions**

1. PIN Description

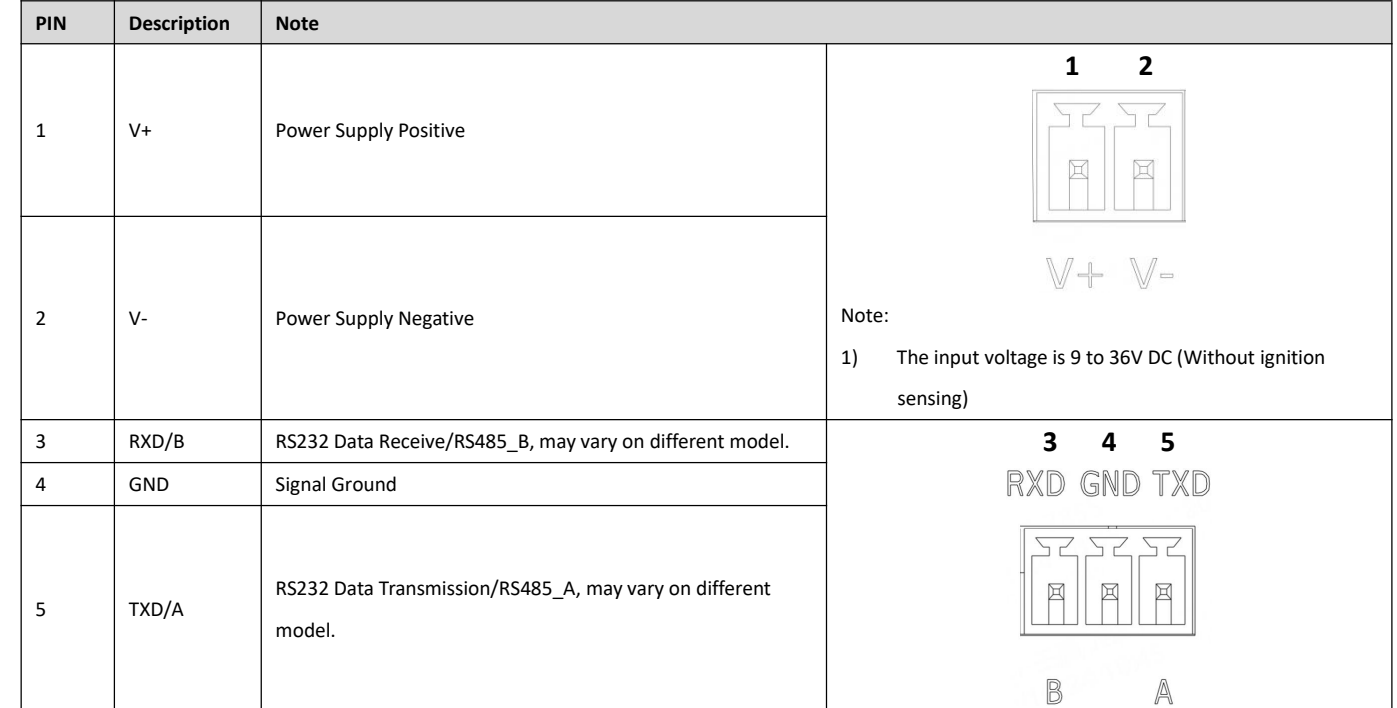

#### 2. LED Indicator.

| Name |             | Color | Status                 | Description                                   |  |  |
|------|-------------|-------|------------------------|-----------------------------------------------|--|--|
| RUN  |             | Green | On, solid              | Router is powered on (System is initializing) |  |  |
|      |             |       | On, blinking           | Router starts operating                       |  |  |
|      |             |       | Off                    | Router is powered off                         |  |  |
| MDM  |             | Green | On, solid              | Link connection is working                    |  |  |
|      |             |       | On, blinking           | Data is sent and received.                    |  |  |
|      |             |       | Off                    | Link connection is not working                |  |  |
| USR  | USR-OpenVPN | Green | On, solid              | OpenVPN connection is established             |  |  |
|      |             |       | Off                    | OpenVPN connection is not established         |  |  |
|      | USR-IPsec   | Green | On, solid              | IPsec connection is established               |  |  |
|      |             |       | Off                    | IPsec connection is not established           |  |  |
| RSSI |             | Green | On, solid              | Signal Level: Best Signal Level               |  |  |
|      |             |       |                        | Wireless module: 21-31dB (signal strength)    |  |  |
|      |             | Green | On, slow blinking (1s) | Signal Level: Average Signal Level            |  |  |
|      |             |       |                        | Wireless module: 11-20dB (signal moderate)    |  |  |
|      |             |       | On, fast blinking      | Signal Level: Abnormal Signal Level           |  |  |
|      |             |       |                        | Wireless module: 21-31dB (signal weak)        |  |  |
|      |             | Green | Off                    | No signal                                     |  |  |
| WLAN |             | Green | On, solid              | Wi-Fi is enabled and working properly         |  |  |
|      |             | Green | Off                    | Wi-Fi is disabled or not working properly     |  |  |

Note: You can choose the display type of USR LED. For more details, please refer to

RT123\_SM\_RobustOS Software Manual, Services > Advanced > System >System Settings > User LED Type.

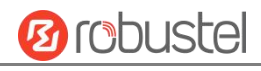

#### **Robustel R1511 Hardware Manual**

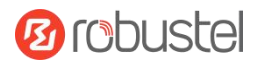

#### 3. Reset Button.

| Function                   | Operation                                                                                                    |
|----------------------------|----------------------------------------------------------------------------------------------------|
| Reboot                     | Press and hold the RST button for 2~ 5 seconds under the operating status.                                                     |
| Restore to default         | Press and hold the RST button for 5~10 seconds, the RUN LED starts blinking quickly, the router will restore to default        |
| configuration              | configuration.                                                                                                    |
| Restore to factory         | Once the operation of restoring default configuration is performed twice within one minute, the router will restore to factory |
| default settings           | default settings.                                                                                                    |
| Note: The more details ple | ease refer to <b>RT123 SM RobustOS Software Manual, 2.3 Factory Reset.</b>                                                     |

4. Ethernet Ports. There are two Ethernet ports on R1511, including ETHO (WAN/LAN), and ETH1. Each has two LED indicators. The green one is a link indicator but the yellow one doesn't mean anything (always off). For details about status, see the table below.

| Ethernet LED Indicator | Status       | Description                   |
|------------------------|--------------|-------------------------------|
| Link indicator         | On, solid    | Connection is established     |
| (Green)                | On, blinking | Data is being transferred     |
|                        | Off          | Connection is not established |

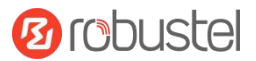

#### **Hardware Installation**

1. SIM Card Installation. Insert the SIM cards into the device, then stick the sticker.

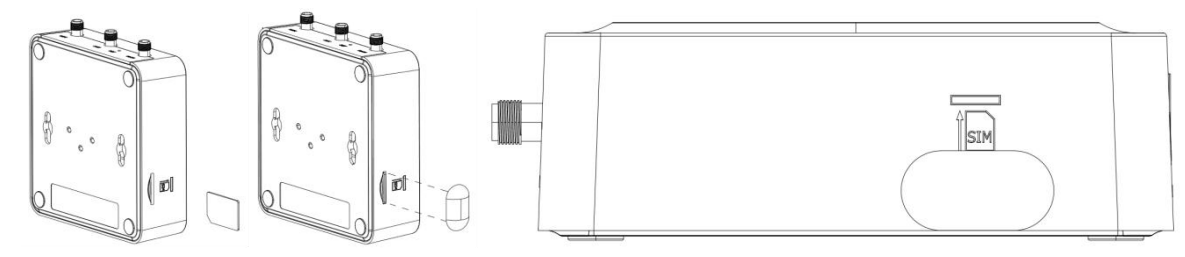

2. Antenna Installation. Rotate the antenna into the antenna connector accordingly.

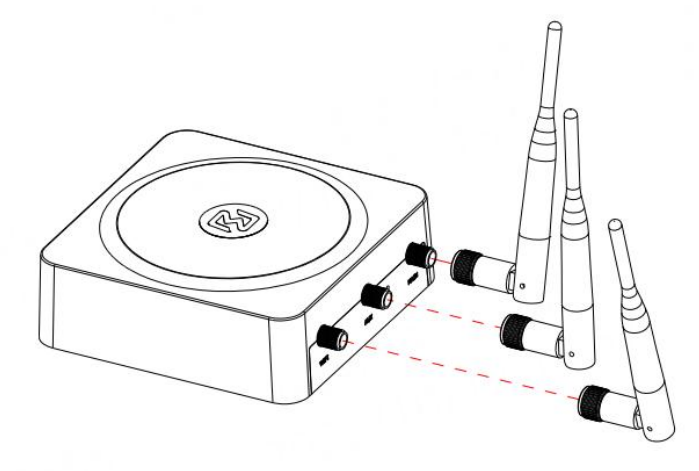

3. Terminal Block Installation. Insert the 2PIN, 3PIN terminal blocks into the interfaces connector.

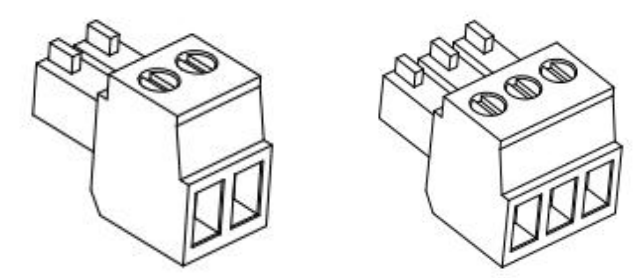

- 4. Mounting Kit installation.
  - ① Wall mounting

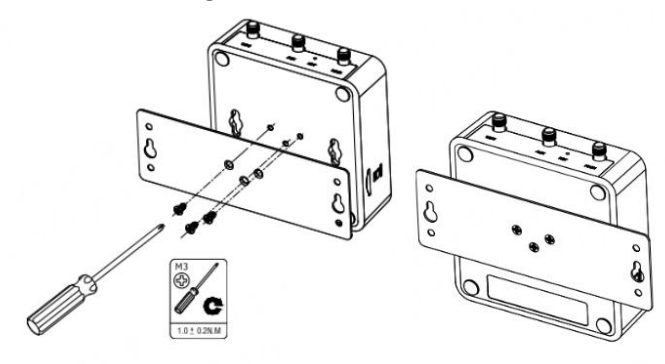

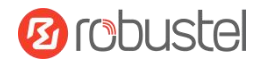

2 DIN rail mounting

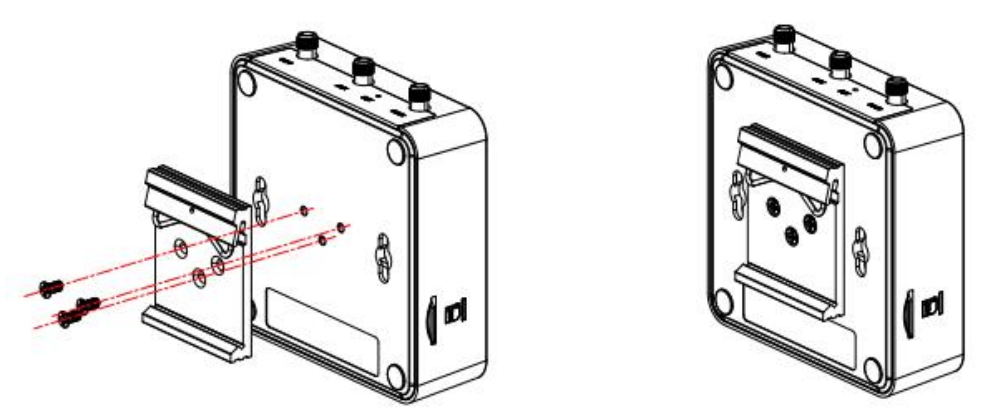

#### 5. Connect the Router to a Computer

Connect a standard Ethernet cable to the port marked ETH0~ETH1 at the front of the R1511 Router, and connect the other end of the cable to your computer.

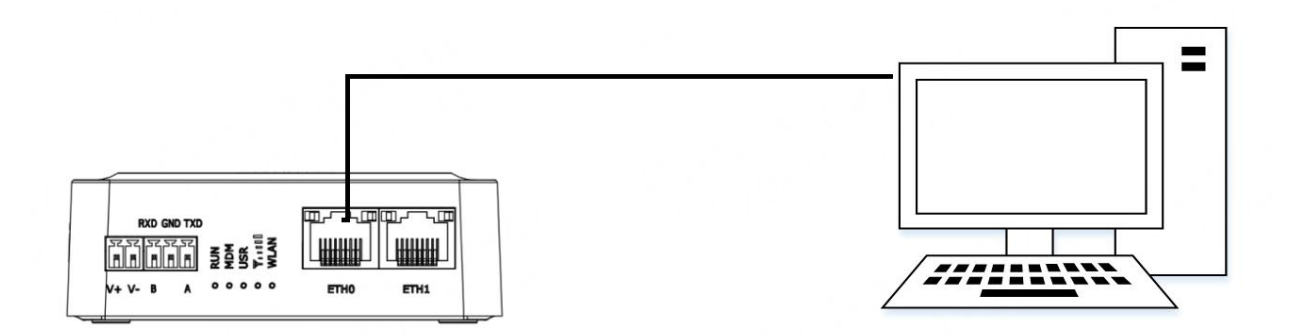

6. Power Supply installation. There are two cables associated with the power adapter. Following to the color of the head, connect the cable marked red to the positive pole through a terminal block, and connect the yellow one to the negative in the same way.

Note: The range of power voltage is 9 to 36V DC.

## **CONNECTING THE POWER CABLE**

| COLOR  | POLARITY |
|--------|----------|
| RED    | +        |
| YELLOW | -        |

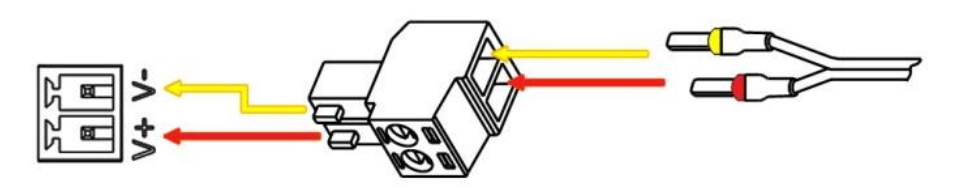

#### Login to the Device

- 1. Connect the router's Ethernet port to a PC with a standard Ethernet cable.
- Before logging in, manually configure the PC with a static IP address on the same subnet as the gateway address, click and configure "Use the following IP address".

| ternet Protocol Version 4                                                                | (TCP/IPv4) Prop                               | ber         | ties           |    |     |     |                       |             |
|------------------------------------------------------------------------------------------|-----------------------------------------------|-------------|----------------|----|-----|-----|-----------------------|-------------|
| General                                                                                  |                                               |             |                |    |     |     |                       |             |
| You can get IP settings as<br>this capability. Otherwise,<br>for the appropriate IP sett | signed automatica<br>you need to ask<br>ings. | ally<br>you | if yo<br>ir ne | tw | nel | ad  | ork supp<br>Iministra | orts<br>tor |
| O Obtain an IP address                                                                   | automatically                                 |             |                |    |     |     |                       |             |
| • Use the following IP a                                                                 | address:                                      |             |                |    |     |     |                       |             |
| IP address:                                                                              | 19                                            | 2.          | 168            |    | 0   |     | 2                     |             |
| Subnet mask:                                                                             | 25                                            | 5.          | 255            |    | 255 | ; . | 0                     |             |
| Default gateway:                                                                         | 19                                            | 2.          | 168            |    | 0   | •   | 1                     |             |
| Obtain DNS server ad                                                                     | dress automatica                              | lly         |                |    |     |     |                       |             |
| • Use the following DN                                                                   | S server addresse                             | s:          |                |    |     |     |                       |             |
| Preferred DNS server:                                                                    | 8                                             |             | 8              |    | 8   |     | 8                     |             |
| Alternative DNS server:                                                                  |                                               |             |                | •  |     |     |                       |             |
| Valjdate settings upo                                                                    | on exit                                       |             |                |    | Į   | 1   | Ad <u>v</u> ance      | d           |
|                                                                                          |                                               | Г           |                | 0  | (   |     |                       | ancel       |
|                                                                                          |                                               |             | _              | ~  |     | -   |                       |             |

- To enter the gateway's web interface, type <u>http://192.168.0.1</u> into the URL field of your Internet browser.
- **4.** Use login information shown in the product label when prompted for authentication.

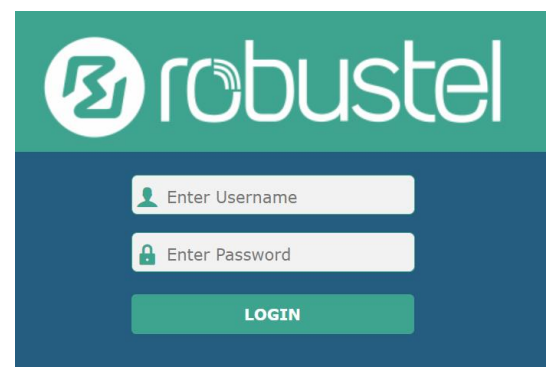

 After logging in, the home page of the web interface is displayed, then you can view system information and perform configuration on the device.

| Status        |                  |                                           |
|---------------|------------------|-------------------------------------------|
| Status        | ormation         |                                           |
| Interface     | Device Model     | R5020                                     |
| Network       | System Uptime    | 0 days, 00:04:18                          |
| MDN           | System Time      | Sun Jan 1 00:04:03 2017 (NTP not updated) |
|               | RAM Usage        | 388M Free/448M Total                      |
| Services      | Firmware Version | 5.0.0 (18d58ee9)                          |
| System        | Hardware Version |                                           |
|               | Kernel Version   | 3.18.92                                   |
|               | Serial Number    | 20120642020010                            |
| ^ Internet St | atus             |                                           |
|               | Active Link      |                                           |
|               | Uptime           |                                           |

 The automatic APN selection is ON by default, if need to specify your own APN, please go to the menu Interface->Link Manager->Link Setting->WWAN Settings to finish the specific setting.

|   | 1                                                                                                    | Index                         |              |
|---|----------------------------------------------------------------------------------------------------|-------------------------------|--------------|
|   | WWANI                                                                                                    | Туре                          | Status       |
|   |                                                                                                    | Description                   | Interface    |
| _ |                                                                                                    |                               | Link Manager |
|   |                                                                                                    | ^ WWAN Settings               | LAN          |
|   | OFF                                                                                                    | Automatic APN Selection       | Ethernet     |
|   | internet                                                                                                    | APN                           | Cellular     |
|   |                                                                                                    | Unermanne                     | Villi        |
|   |                                                                                                    | out that to                   | 0100         |
|   |                                                                                                    | Password                      | Serial Port  |
|   | *99***1#                                                                                                    | Dialup Number                 |              |
|   | Auto                                                                                                    | Authentication Type           | Network      |
|   |                                                                                                    | Collect CTM Re Date Allowers  | VPN          |
|   | CHF C                                                                                                    | Switch Stri by Data Allowance | 1000         |
| 0 | 0                                                                                                    | Data Allowance                | Services     |
| 0 | 1                                                                                                    | Billing Day                   | System       |
|   | Access to the second second se |                               |              |

 The more configuration details please refer to *RT123\_SM\_RobustOS Software Manual*. (END)

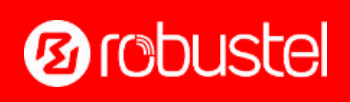

Support: support@robustel.com Website: www.robustel.com ©2022 Guangzhou Robustel Co., Ltd. All rights reserved. Subject to change without notice.